## CÁLCULO DEL DÉFICIT

Para modificar el PIB se debe hacer en sistema para que salga de forma automática. También se puede modificar manualmente desde la Central de Información una vez generado el cuadro DF04:

| B.10 UNIDADES EMPRESARIALES                                             | 4.547,87      |                       |
|-------------------------------------------------------------------------|---------------|-----------------------|
| C) NECESIDAD DE FINANCIACIÓN EN TÉRMINOS SEC' 2010                      | -143.582,92   |                       |
| D) PORCENTAJE DEL PIB REGIONAL                                          | -0,37         |                       |
| PIB REGIONAL APLICADO                                                   | 38.527.000,00 |                       |
|                                                                         | 100,00        | Valor para porcentaje |
| OBJETIVO DE DÉFICIT PARA LA C.A. DE CASTILLA-LA MANCHA - EJERCICIO 2021 | -0,20         |                       |
| Calcular totalog                                                        |               |                       |

## Como generar el Cálculo del Déficit

Para ello vamos a la Central de Información > Administración C.I. > Gestión de ficheros IGAE > Procesamiento de cuadros IGAE. Buscamos el período y ejercicio, le damos al desplegable de "Búsqueda avanzada" y seleccionamos la JCCM (la última entidad de todas), le damos a "Recuperar grupos de cuadros":

| _        |                                                                                                    |                                                                     |                          |                    |  |  |  |  |  |  |
|----------|----------------------------------------------------------------------------------------------------|---------------------------------------------------------------------|--------------------------|--------------------|--|--|--|--|--|--|
| P        | Procesamiento de cuadros IGAE                                                                                                    |                                                                     |                          |                    |  |  |  |  |  |  |
| Pro      | rocesamiento de cuadros                                                                                                    |                                                                     |                          |                    |  |  |  |  |  |  |
| Esta     | sta aplicación permite lanzar el procesado de los datos enviados por los entes para posteriormente poder generar los cuadros que se tienen que enviar a IGAE. |                                                                     |                          |                    |  |  |  |  |  |  |
| Solo     | ccione el a                                                                                                    | ño y el periodo en el cual quiere realizar la consulta              |                          |                    |  |  |  |  |  |  |
| :*       | 2021 💌                                                                                                    |                                                                     |                          |                    |  |  |  |  |  |  |
| .*<br>Du | Febrero                                                                                                    | ×                                                                   |                          |                    |  |  |  |  |  |  |
| BU       | scar 🕨                                                                                                    |                                                                     |                          |                    |  |  |  |  |  |  |
| Bu       | usqueda a                                                                                                    | avanzada                                                            |                          |                    |  |  |  |  |  |  |
| Bu       | scar                                                                                                    | En:                                                                 |                          |                    |  |  |  |  |  |  |
|          |                                                                                                    |                                                                     | -                        | -                  |  |  |  |  |  |  |
| E        | d. ente                                                                                                    | Nom. ente                                                           | lipo ente                | Tipo ente IGAE     |  |  |  |  |  |  |
|          | 6968                                                                                                    | COLEGIO DE EDUCACIÓN INFANTIL Y PRIMARIA -N 7 DE ILLESCAS (TO)      | ENTIDADES EDUCATIVAS     |                    |  |  |  |  |  |  |
|          | 6969                                                                                                    | COLEGIO DE EDUCACIÓN INFANTIL Y PRIMARIA -N 2 DE NAMBROCA (TO)      | ENTIDADES EDUCATIVAS     |                    |  |  |  |  |  |  |
|          | 6970                                                                                                    | COLEGIO DE EDUCACIÓN INFANTIL Y PRIMARIA -N 1 DE OLÍAS DEL REY (TO) | ENTIDADES EDUCATIVAS     |                    |  |  |  |  |  |  |
|          | 6971                                                                                                    | INSTITUTO DE EDUCACIÓN SECUNDARIA OBLIGATORIA -N.2 DE TARANCÓN (CU) | ENTIDADES EDUCATIVAS     |                    |  |  |  |  |  |  |
|          | JCCM                                                                                                    | COMUNIDAD AUTÓNOMA DE CASTILLA-LA MANCHA                            | A. G. COMUNIDAD AUTÓNOMA | A - Admin. General |  |  |  |  |  |  |
| S        | eleccionar t                                                                                                    | odos Deseleccionar todos                                            |                          |                    |  |  |  |  |  |  |
|          | Recuperar o                                                                                                    | arupos de cuadros                                                   |                          |                    |  |  |  |  |  |  |
|          |                                                                                                    |                                                                     |                          |                    |  |  |  |  |  |  |

Una vez recuperados, en el selector de la izquierda marcamos cualquiera de los registros que pone "DFIG1" (Cálculo del Déficit I.G.) y apretamos en "Recuperar cuadros". Aquí rellenará en la derecha todos los cuadros que conforman el Déficit (algunos pueden aparecer repetidos, es indiferente cual seleccionemos):

| F                                                       | Recuperar                                   | grupos de cuadros      |         | L                  |   |  |      |                  |            |                                   |                     |
|---------------------------------------------------------|---------------------------------------------|------------------------|---------|--------------------|---|--|------|------------------|------------|-----------------------------------|---------------------|
| Se                                                      | muestran I                                  | os grupos de cuadros d | e los   | entes seleccionado | s |  | Se r | nuestran los cua | dros de lo | s grupos de cuadros seleccionados |                     |
| Bus                                                     | Buscar. En: Inicio Reinicializar resultados |                        |         |                    |   |  | Bus  | car:             |            | En: Inicio Rei                    | inicializar resulta |
| B                                                       | Gcigae                                      | Descripcion            | <b></b> |                    |   |  | ₽    | Grupo cuadro     | Cuadro     | Nom. cuadro                       | <b>^</b>            |
|                                                         | DFAVL                                       | Cálculo Déficit. I. G. |         |                    |   |  |      | DFIG1            | 0001       | SALDO NO FINANCIERO               |                     |
|                                                         | DFIG1                                       | Cálculo Déficit. I. G. |         |                    |   |  |      | DFIG1            | 0002       | AJUSTES NORMAS SEC2010            |                     |
|                                                         | DFIG1                                       | Cálculo Déficit. I. G. |         |                    |   |  |      | DFIG1            | 0011       | INFRAESTRUCTURAS DEL AGUA DE C-LM |                     |
|                                                         | DFIG1                                       | Cálculo Déficit. I. G. | -       |                    |   |  |      | DFIG1            | 0017       | FUNDACIÓN SOCIOSANITARIA DE C-LM  |                     |
|                                                         | DFIG1                                       | Cálculo Déficit. I. G. | -       |                    |   |  |      | DFIG1            | 0017       | FUNDACIÓN SOCIOSANITARIA DE C-LM  | -                   |
| Seleccionar todos Deseleccionar todos Seleccionar todos |                                             |                        |         |                    |   |  |      |                  |            |                                   |                     |
| ſ                                                       | Recuperar                                   | cuadros                |         |                    |   |  |      |                  |            |                                   |                     |

Ahora es cuestión de ir generando cuadros y en algunos casos redondear los totales del cuadro antes de continuar. Lo practico es abrir 2 ventanas en el navegador, una con la opción de "Procesamiento de cuadros IGAE" y otra con la opción de "Corrección datos a presentar IGAE" para no tener que ir navegando por los menús tantas veces:

| Ser Procesamien                     | to de cuadros IGAE - 🗙 | 💇 Corrección datos a presentar IGA 🗙 |
|-------------------------------------|------------------------|--------------------------------------|
| $\leftrightarrow$ $\rightarrow$ G ( | https://centralinfo    | ormacion.jccm.es/irj/portal          |

Estos son los pasos que hay que seguir:

- (Ventana 1) Generar cuadro DF00 y DF01: Saldos no financieros y Transferencias de entes
- (Ventana 2) Corregir redondeos DF00 y DF01
- (Ventana 1) Generar cuadros del 0017 al 0121: Cuadros Individuales de los entes (no hace falta redondearlo)
- (Ventana 1) Generar DF02: Resumen de unidades empresariales
- (Ventana 2) Corregir redondeo DF02
- (Ventana 1) Generar DF04: DÉFICIT EN TÉRMINOS DE CONTABILIDAD NAC.
- (Ventana 2) Corregir redondeo DF04

En el caso de la **generación** (Ventana 1) se hace en la ventana que estamos, marcamos en el selector de la derecha el cuadro DF00 y DF01 (manteniendo pulsada la tecla CTRL podemos seleccionar varios cuadros a la vez), le damos a "Buscar" y aparecerán abajo estos cuadros, le damos a la esquina superior izquierda y marcamos "Seleccionar todo" (también podemos seleccionarlos a mano manteniendo pulsada la tecla CTRL), y apretamos en "Procesamiento en fondo":

|                                               |                              |             | 0.up0 0000.0     |                  |             |            |         |                                               |
|-----------------------------------------------|------------------------------|-------------|------------------|------------------|-------------|------------|---------|-----------------------------------------------|
| DFAVL Cálculo Déficit. I. G.                  |                              |             | DFIG1            | DF00 SALD        | D NO FINANO | IERO       |         |                                               |
| DFIG1 Cálculo Déficit. I. G.                  |                              |             | DFIG1            | DF01 TRAN        | SFERENCIAS  | AENTES     |         |                                               |
| DFIG1 Cálculo Déficit. I. G.                  | DFIG1 Cálculo Déficit. I. G. |             |                  |                  |             |            |         |                                               |
| DFIG1 Cálculo Déficit. I. G.                  |                              |             | DFIG1            | DF02 RESU        | MEN UNIDAD  | ES EMPRES  | ARIALES |                                               |
| DFIG1 Cálculo Déficit. I. G.                  |                              |             | DFIG1            | DF02 RESU        |             | ES EMPRES  | ARIALES |                                               |
| Seleccionar todos Deseleccionar todos         |                              | Sele        | ccionar todos    | Deseleccionar to | odos        |            |         |                                               |
| Recuperar cuadros                             |                              |             |                  |                  |             |            |         |                                               |
| Buscar 🕨                                      |                              |             |                  |                  |             |            |         |                                               |
|                                               |                              |             |                  |                  |             |            |         |                                               |
| Resultado de la búsqueda                      |                              |             |                  |                  |             |            |         |                                               |
| Buscart En:                                   | ▼ Inic                       | io Reinicia | lizar resultado: | 5                |             |            |         |                                               |
| E In the Nombre ente                          | Id. grupo cuadro             | Id. cuadro  | Nombre cuad      | ro               | Hay datos   | Originales | Estado  | Mensaje de error en el procesado              |
| Seleccionar todo                              | DFIG1                        | DF00        | SALDO NO F       | INANCIERO        | -           |            | ۲       | EL CUADRO DFIG1/DF00 SE HA GUARDADO CON ÉXITO |
| JACM COMUNIDAD AUTÓNOMA DE CASTILLA-LA MANCHA | DFIG1                        | DF01        | TRANSFERE        | NCIAS A ENTES    | -           |            | ۲       |                                               |
|                                               |                              |             |                  |                  |             |            |         |                                               |
|                                               |                              |             |                  |                  |             |            |         |                                               |
|                                               |                              |             |                  |                  |             |            |         |                                               |
|                                               |                              |             |                  |                  |             |            |         |                                               |
|                                               |                              |             |                  |                  |             |            |         |                                               |
|                                               |                              |             |                  |                  |             |            |         |                                               |
|                                               |                              |             |                  |                  |             |            |         |                                               |
|                                               |                              |             |                  |                  |             |            |         |                                               |
|                                               |                              |             |                  |                  |             |            |         |                                               |
|                                               |                              |             |                  |                  |             |            |         |                                               |

Esperamos unos segundos y volvemos a pulsar en el botón Buscar, esto refresca la lista de abajo. Una vez salga el icono del disquete y el estado en verde en todos los cuadros marcados, podemos seguir con el proceso, si no aparecen esperamos unos segundos y vamos pulsando en "Buscar" hasta que aparezcan, esto indica que el cuadro se ha generado y guardado con datos:

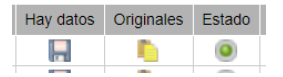

Cuando haya que corregir los <u>redondeos</u> de los totales (Ventana 2) iremos a la segunda ventana que abriremos en el navegador (Central de Información > Administración C.I. > Gestión de ficheros IGAE > Corrección datos a presentar IGAE). Aquí seleccionamos igual que en la otra ventana, entidad  $\rightarrow$  JCCM, ejercicio y periodo correspondiente y le damos a Buscar. En el recuadro de abajo podemos filtrar por DFIG1 y seleccionar "en Grupo cuadro" y apretar Inicio, así solo veremos los cuadros del Cálculo del Déficit y no los datos a presentar a la IGAE:

| 41                                                                                                    |                                                                                                    |                                                                        |                                        |                   |                          |                    |        |                          |  |  |  |  |  |
|----------------------------------------------------------------------------------------------------|----------------------------------------------------------------------------------------------------|------------------------------------------------------------------------|----------------------------------------|-------------------|--------------------------|--------------------|--------|--------------------------|--|--|--|--|--|
| Navegación detallada                                                                                      | Corrección dat                                                                                                    | os a presentar                                                         | IGAE                                   |                   |                          |                    |        |                          |  |  |  |  |  |
| Administración     Catálogo de entes     Gestión de usuarlos     Planificación     Gestión de Consejerías | Edición datos a presentar IGAE<br>Desde esta aplicación se permite modificar los valores presentados por los entes para un determinado cuadro.<br>Seleccióne el ente: |                                                                        |                                        |                   |                          |                    |        |                          |  |  |  |  |  |
| <ul> <li>Gestión ficheros IGAE</li> </ul>                                                                 | Buscal.                                                                                                    |                                                                        |                                        | E0.               | -                        |                    | IIICIO | Reinicializar resultados |  |  |  |  |  |
| <ul> <li>Planificación generación ficheros IG.</li> </ul>                                                 | Codigo Noi                                                                                                    | nbre                                                                   |                                        |                   | Tipo ente                | Tipo ente IGAE     |        |                          |  |  |  |  |  |
| <ul> <li>Acceso a los ficheros IGAE</li> </ul>                                                            | 6968 CO                                                                                                    | LEGIO DE EDUC                                                          | ACION INFANTIL Y PRIMARIA -N 7 DE ILLE | SCAS (TO)         | ENTIDADES EDUCATIVAS     |                    |        |                          |  |  |  |  |  |
| Carpeta con ficheros IGAE                                                                                 | 6969 CO                                                                                                    | COLEGIO DE EDUCACIÓN INFANTIL Y PRIMARIA -N 2 DE NAMBROCA (TO)         |                                        |                   | ENTIDADES EDUCATIVAS     |                    |        |                          |  |  |  |  |  |
| Correccion datos a presentar IGA                                                                          | 6970 CO                                                                                                    | LEGIO DE EDUC                                                          | ACIÓN INFANTIL Y PRIMARIA -N 1 DE OLÍA | S DEL REY (TO)    | ENTIDADES EDUCATIVAS     |                    |        |                          |  |  |  |  |  |
| <ul> <li>Procesamiento de cuadros IGAE</li> <li>Balación DED (Acreador)</li> </ul>                        | 6971 INS                                                                                                    | 6971 INSTITUTO DE EDUCACIÓN SECUNDARIA OBLIGATORIA -N.2 DE TARANCÓN (O |                                        |                   | ENTIDADES EDUCATIVAS     |                    |        |                          |  |  |  |  |  |
| Relacion PEP / Acreedor                                                                                   | JCCM COMUNIDAD AUTÓNOMA DE CASTILLA-LA MANCHA                                                                                                    |                                                                        |                                        |                   | A. G. COMUNIDAD AUTÓNOMA | A - Admin. General | -      |                          |  |  |  |  |  |
|                                                                                                    | Indique el año:*<br>Indique el periodo:<br>Buscar                                                                                                    | 2021 V<br>Febrero                                                      | ×                                      |                   |                          |                    |        |                          |  |  |  |  |  |
|                                                                                                    | Seleccione el cuad                                                                                                    | ro:                                                                    |                                        | alizar resultados |                          |                    |        |                          |  |  |  |  |  |
|                                                                                                    | Buscal. DFIGT                                                                                                    | 0                                                                      | Hand Cuadro                            |                   |                          |                    |        |                          |  |  |  |  |  |
|                                                                                                    | Grupo cuadro                                                                                                    | Cuaulo IGAE                                                            | Nomble cuadro                          | -                 |                          |                    |        |                          |  |  |  |  |  |
|                                                                                                    | DFIG1                                                                                                    | 0017                                                                   | FUNDACION SOCIOSANITARIA DE C-LM       |                   |                          |                    |        |                          |  |  |  |  |  |
|                                                                                                    | DFIG1                                                                                                    | 0023                                                                   | FUNDACION IMPULSA C-LM                 |                   |                          |                    |        |                          |  |  |  |  |  |
|                                                                                                    | DFIG1                                                                                                    | 0027                                                                   | JURADO ARBITRAL LABORAL DE C-LM        |                   |                          |                    |        |                          |  |  |  |  |  |
|                                                                                                    | DFIG1                                                                                                    | 0029                                                                   | FUHNPAIIN                              |                   |                          |                    |        |                          |  |  |  |  |  |
|                                                                                                    | DFIG1                                                                                                    | 0030                                                                   | INSTITUTO DE FINANZAS DE C-LM          | -                 |                          |                    |        |                          |  |  |  |  |  |
|                                                                                                    | Versión de los:                                                                                                    |                                                                        | *                                      |                   |                          |                    |        |                          |  |  |  |  |  |
|                                                                                                    | Actualizar vía fiche                                                                                                    | ro:                                                                    |                                        |                   |                          |                    |        |                          |  |  |  |  |  |
|                                                                                                    |                                                                                                    |                                                                        |                                        |                   |                          |                    |        |                          |  |  |  |  |  |

Una vez filtrado, hay que corregirlos de uno en uno, primero se marca DF00, en "versión de los datos" marcamos "Datos originales" y le damos a "continuar":

| Sele      | eccione el cuadro   | )]            |                                                    |  |  |  |  |  |
|-----------|---------------------|---------------|----------------------------------------------------|--|--|--|--|--|
| Bus       | car: DFIG1          |               | En: Grupo cuadro 🔽 Inicio Reinicializar resultados |  |  |  |  |  |
|           | Grupo cuadro        | Cuadro IGAE   | Nombre cuadro                                      |  |  |  |  |  |
|           | DFIG1               | 0121          | FUNDACIÓN COLECCIÓN ROBERTO POLO                   |  |  |  |  |  |
|           | DFIG1               | DF00          | SALDO NO FINANCIERO                                |  |  |  |  |  |
|           | DFIG1               | DF01          | TRANSFERENCIAS A ENTES                             |  |  |  |  |  |
|           | DFIG1               | DF02          | RESUMEN UNIDADES EMPRESARIALES                     |  |  |  |  |  |
|           | DFIG1               | DF04          | DÉFICIT EN TÉRMINOS DE CONTABILIDAD NAC.           |  |  |  |  |  |
| Vers      | sión de los:*       | Datos origina | ales                                               |  |  |  |  |  |
| Actu      | ializar vía fichero | D:            |                                                    |  |  |  |  |  |
| Continuar |                     |               |                                                    |  |  |  |  |  |

Una vez dentro solo hay que ir abajo, darle a "Calcular Totales" luego "Guardar" y "Volver":

| A.5 SALDO NO FINANCIERO |  |  |  |  |  |  |
|-------------------------|--|--|--|--|--|--|
| A) SALDO NO FINANCIERO  |  |  |  |  |  |  |
| Calcular totales        |  |  |  |  |  |  |
| Volver Grabar           |  |  |  |  |  |  |

Simplemente hace que los totales cuadren al céntimo con los datos del cuadro visualizado.

Repetimos la operación para corregir los redondeos de totales del cuadro DF01.

Seguimos todos los pasos indicados repitiendo la misma sistemática:

- (Ventana 1) Generar cuadro DF00 y DF01: Saldos no financieros y Transferencias de entes
- (Ventana 2) Corregir redondeos DF00 y DF01.
- (Ventana 1) Generar cuadros del 0017 al 0121: Cuadros Individuales de los entes (no hace falta redondearlo)
- (Ventana 1) Generar DF02: Resumen de unidades empresariales
- (Ventana 2) Corregir redondeo DF02
- (Ventana 1) Generar DF04: DÉFICIT EN TÉRMINOS DE CONTABILIDAD NAC.
- (Ventana 2) Corregir redondeo DF04

Una vez finalizado, ya se puede generar el fichero del Cálculo del Déficit, para ello vamos a Central de Información > Administración C.I. > Gestión de ficheros IGAE > Planificación generación ficheros IGAE:

| Planificación generación                                                                                                    | ficheros IGAE                                                                                                    |
|----------------------------------------------------------------------------------------------------|----------------------------------------------------------------------------------------------------|
| Planificación genera                                                                                                    | ación ficheros IGAE                                                                                                    |
| l⇒12                                                                                                    | 3 4 4                                                                                                    |
| Entes Cuadro                                                                                                    | Planificación Resumen                                                                                                    |
| Desde esta aplicación se por<br>Tenga en cuenta que si tiene una pl<br>Indique el año.*         2021           Indique el peri*         Febrero<br>Seleccione el t*         Tipos de<br>Seleccione el tipos de ente IG/<br>Identificador           A         A - Admin           B         B - Univer           C         C - Organ           D         D - SociMarticador | drá realizar la planficación del proceso que se encarga de generar los ficheros a enviar a la IGAE<br>anificación configurada que todavía no se ha ejecutado, se sobreescribira esa planificación con las nuevas propiedades establecidas<br>ente IGAE •<br>AE:<br>General<br>sidades<br>Ismos Autón<br>arc, Consorc |
| E E - Sanida                                                                                                    | ad                                                                                                    |
| F F - Servici                                                                                                    |                                                                                                    |
| Continuar                                                                                                    |                                                                                                    |
| Continuar                                                                                                    |                                                                                                    |
| Planificación generació                                                                                                    | n ficheros IGAE                                                                                                    |
| Planificación gener                                                                                                    | ración ficheros IGAE                                                                                                    |
| Desde esta anlicación se n                                                                                                    | ndrá realizar la planficación del proceso que se encarga de generar los ficheros a enviar a la IGAE                                                                                                    |
| Indica la opción de planificaci                                                                                                    | ón Por grupo de cuadro                                                                                                    |
| Grupo de cuadro:                                                                                                    |                                                                                                    |
| B Grupo de cuadro IGAE                                                                                                    | Descripción                                                                                                    |
| AINT                                                                                                    | A Integrado                                                                                                    |
| DFAVL                                                                                                    | Cálculo Déficit. I. G.                                                                                                    |
| DFIG1                                                                                                    | Cálculo Déficit. I. G.                                                                                                    |
| DFPV1                                                                                                    | Cálculo Déficit. Previsión                                                                                                    |
|                                                                                                    |                                                                                                    |
|                                                                                                    |                                                                                                    |
| 🔹 Atras 🛛 Continuar 🕨                                                                                                    |                                                                                                    |

Si introducimos el correo nos llegará un aviso cuando se genere el fichero, hay que tener en cuenta que la extension @externas.jccm.es por algun error de programación, no detecta como un correo electrónico correcto y no deja continuar, podemos dejarlo en blanco simplemente:

| Planificación generación ficheros IGAE  |            |               |         |          |    |  |  |
|-----------------------------------------|------------|---------------|---------|----------|----|--|--|
| Planificación generación ficheros IGAE  |            |               |         |          |    |  |  |
| <b> </b> - 1                            | 2          | 3             |         | 4        |    |  |  |
| Entes (                                 | Cuadro     | Planifica     | ación   | Resum    | en |  |  |
| Indica cuando quie<br>Inicio inmediato: | eres que s | se lance el j | proceso | en fondo | •  |  |  |
| Hora (hh:mm):                           |            |               |         |          |    |  |  |
| Nivel de log:                           | INFO       | •             |         |          |    |  |  |
| Mail cuando acabe:                      | rlarrosa   | e@externas    | .jccm   |          |    |  |  |
| Atras Planifica                         | ar 🕨       |               |         |          |    |  |  |

Una vez generado el fichero estará en la ruta Central de Información > Administración C.I. > Gestión de ficheros IGAE > Carpeta con ficheros IGAE.

## Como hacer ajustes

Una vez generado el fichero, si queremos hacer ajustes debemos ir a la opción de "Corrección datos a presentar IGAE" de nuevo, buscamos el cuadro a corregir y esta vez marcamos la opción de "Datos corregidos", siempre haremos los ajustes en "Datos Corregidos" ya que si las hacemos en "Datos originales", si hacemos un ajuste posterior, el primer ajuste se borrará:

| Sele                              | ccione el cuadro | ):          |                                          |         |  |  |  |  |
|-----------------------------------|------------------|-------------|------------------------------------------|---------|--|--|--|--|
| Buse                              | car: DFIG1       |             | En: Grupo cuadro                         | ultados |  |  |  |  |
|                                   | Grupo cuadro     | Cuadro IGAE | Nombre cuadro                            |         |  |  |  |  |
|                                   | DFIG1 0121       |             | FUNDACIÓN COLECCIÓN ROBERTO POLO         |         |  |  |  |  |
|                                   | DFIG1 DF00       |             | SALDO NO FINANCIERO                      |         |  |  |  |  |
|                                   | DFIG1            | DF01        | TRANSFERENCIAS A ENTES                   |         |  |  |  |  |
|                                   | DFIG1            | DF02        | RESUMEN UNIDADES EMPRESARIALES           |         |  |  |  |  |
|                                   | DFIG1            | DF04        | DÉFICIT EN TÉRMINOS DE CONTABILIDAD NAC. | -       |  |  |  |  |
| Versión de los:* Datos corregidos |                  |             |                                          |         |  |  |  |  |
| Actualizar vía fichero:           |                  |             |                                          |         |  |  |  |  |
| Co                                | ntinuar          |             |                                          |         |  |  |  |  |

Le damos a "continuar" y una vez dentro hacemos los ajustes en las celdas que sea necesario. Una vez hecho, le volvemos a dar a "Calcular Totales", "Grabar" y "Volver".

Los ajustes que hagamos, si afectan a modelos que leen estos datos (Ejemplo: corregimos un dato de un cuadro individual de un ente, como este total afecta al cuadro "Resumen unidades Empresariales" y al cuadro "Déficit en términos de contabilidad nac.") deberemos ir de nuevo a "Procesamiento de Cuadros IGAE" y volveremos a generar el/los cuadros que lea estos datos para que recoja los ajustes realizados. Si procesamos un cuadro que precisa de redondeo deberemos hacerlo siempre en el orden establecido:

- 1. (Ventana 1) Generar cuadro DF00 y DF01: Saldos no financieros y Transferencias de entes
- 2. (Ventana 2) Corregir redondeos DF00 y DF01.
- 3. (Ventana 1) Generar cuadros del 0017 al 0121: Cuadros Individuales de los entes (no hace falta redondearlo)
- 4. (Ventana 1) Generar DF02: Resumen de unidades empresariales
- 5. (Ventana 2) Corregir redondeo DF02
- 6. (Ventana 1) Generar DF04: DÉFICIT EN TÉRMINOS DE CONTABILIDAD NAC.
- 7. (Ventana 2) Corregir redondeo DF04

Si hacemos un ajuste en un cuadro generado en el punto 3, como hemos hecho de ejemplo, se deberán hacer los pasos 4, 5, 6 y 7 de nuevo. Si se hiciese un ajuste en el punto 6, como al finalizar el ajuste le damos a "Calcular Totales" ya habremos realizado el punto 7 en el mismo momento.

Una vez procesados, volveremos a generar el fichero en la opción "Planificación generación ficheros IGAE".